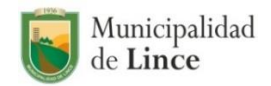

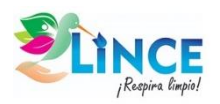

# Instructivo para el Presupuesto Participativo 2023(virtual)

## ¿Cómo registrarse para el Presupuesto Participativo 2023?

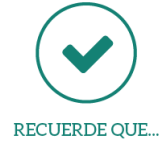

Únicamente se deberá registrar el Representante designado por la organización o institución.

Para inscribirse como agente participante, usted deberá ingresar al link <u>https://forms.gle/L3zGksg2vtsfkDzv8</u> (formulario virtual) adjuntando los siguientes requisitos, de acuerdo a la Ordenanza N° 447-2020-MDL:

- a) Organizaciones sociales del distrito de Lince inscritas en el Registro Único de Organizaciones Sociales (RUOS) de Lince
  - Copia simple del Acta de Asamblea General en el que conste expresamente la designación de un (01) representante.
  - Copia simple del DNI del representante designado por la organización.
- b) Personas jurídicas privadas, asociaciones, universidades, organizaciones e instituciones privadas, colegios profesionales, que sustenten domicilio dentro del distrito de Lince
  - Carta de presentación de la institución en la que conste expresamente la designación de un (01) representante.
  - Copia simple del DNI del representante designado por la institución.
- c) Instituciones públicas que desarrollen acciones en el ámbito del distrito de Lince
  - Carta de presentación de la entidad en la que conste expresamente la designación de un (01) representante.
  - Copia simple del DNI del representante designado por la entidad.
- d) Personas naturales no organizadas o no representadas por organizaciones ya constituidas, que residan o desarrollen acciones en el distrito de Lince y que optan libremente por agruparse para su representación en el Proceso de Presupuesto Participativo. La agrupación debe estar conformada por mínimo 20 personas.
  - Copia simple del Acta en el que conste expresamente la designación de un (01) representante, suscrita por la totalidad de personas que optaron libremente por agruparse.
  - Copia simple del DNI del representante designado por la agrupación.

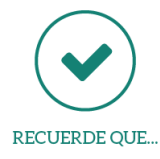

Para registrarse en el formulario virtual, deberá contar con un correo electrónico en Gmail.

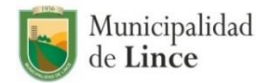

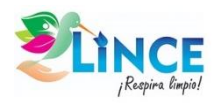

Formulario virtual (link: <a href="https://forms.gle/L3zGksg2vtsfkDzv8">https://forms.gle/L3zGksg2vtsfkDzv8</a>)

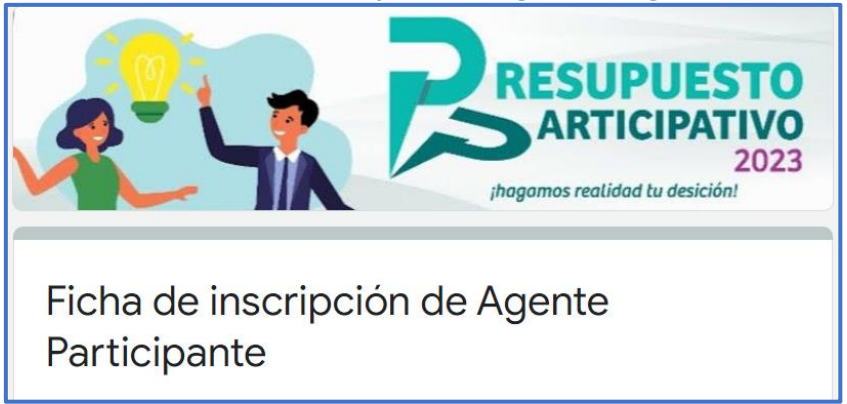

## ¿Cómo ingresar a los talleres?

Una vez registrado como Agente Participante, se le enviará a su correo electrónico la invitación de los talleres programados en ZOOM.

La Municipalidad Distrital de Lince le está invitando a una reunión de Zoom programada.

Tema: Talleres de Presupuesto Participativo 2023 Hora: XX abr. 2022 06:00 p. m. Lima

ID de reunión: XXX XXXX XXXX Código de acceso: XXXXXX

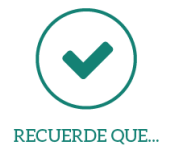

Una hora antes de cada taller, se le enviará a su correo electrónico el ID y Código de acceso.

## ¿Cómo identificarse para ingresar a los talleres?

Para ingresar a los talleres vía ZOOM, deberá colocar sus nombres y apellidos completos. Esto nos permitirá identificarlo en la relación de agentes participantes inscritos.

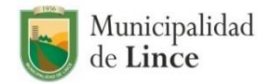

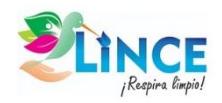

| Zoom                             | ×  |
|----------------------------------|----|
| Entrar                           |    |
| 886 5950 4086                    | -  |
| Emily Betsabeth Salazar Castillo |    |
| 🗌 Conectar Sin Audio             |    |
| Conectar Sin Video               |    |
| Entrar                           | ar |
|                                  |    |

## ¿Cómo se desarrollarán los talleres?

#### 1. Intervenciones y consultas de agentes participantes a través del micrófono

Al inicio de cada taller, el Monitor informará el espacio para las intervenciones o consultas de los agentes participantes. Asimismo, el agente participante deberá escoger la opción "Levantar la mano" para intervenir; y de acuerdo a dicho orden el Monitor habilitará el micrófono del agente participante y le cederá la palabra. Una vez culminado la intervención del agente participante, se silenciará su micrófono para ceder la palabra al siguiente.

| Desde PC (Opción 1)                                                                                                   | Desde PC (Opción 2)                                                                                                   | Desde celular                                                                                                    |
|----------------------------------------------------------------------------------------------------|----------------------------------------------------------------------------------------------------|----------------------------------------------------------------------------------------------------|
| 1. Hacer clic en la opción<br>"Participantes"                                                                         | 1. Hacer clic en la opción<br>"Reacciones"                                                                            | 1. Presionar la opción<br>"Participantes"                                                                             |
| <ol> <li>Hacer clic en la mano<br/>abierta color azul ubicada<br/>en la parte inferior de la<br/>pantalla.</li> </ol> | <ol> <li>Hacer clic en "Levantar la<br/>mano".</li> <li>Una vez culminada tu<br/>participación, seguir los</li> </ol> | <ol> <li>Pulsar sobre tu nombre</li> <li>Seleccionar "Levantar la<br/>mano".</li> <li>Una vez culminada tu</li> </ol> |
| <ol> <li>Una vez culminada tu<br/>participación, seguir los<br/>mismos pasos para bajar la<br/>mano.</li> </ol>       | mismos pasos para bajar la<br>mano.                                                                                   | participación, seguir los<br>mismos pasos para bajar<br>la mano.                                                      |

#### 2. Intervenciones o consultas de agentes participantes a través del chat

En caso el agente participante no cuente con micrófono, la intervención o consulta podrá ser efectuada a través de la opción "chatear", la misma que se encontrará habilitada para comunicarse únicamente con el Administrador de la reunión.

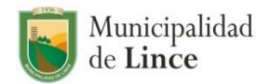

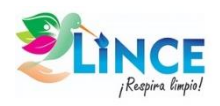

#### 3. Votaciones

En el último taller, se efectuará la votación para la elección del Comité de Vigilancia y en caso existiese un empate de puntajes en el resultado de proyectos priorizados.

Para ambos casos, el Monitor solicitará la votación de cada agente participante; quien deberá contar con su cámara encendida y expresar lo siguiente:

"Yo (<u>nombres y apellidos completos</u>) voto por (<u>nombre del proyecto</u> / <u>posible integrante del Comité de Vigilancia</u>)"

### ¿Cómo enviar mi propuesta de proyecto?

Usted deberá ingresar al link <u>https://forms.gle/aNNRejJnvCiTCuSG9</u> (formulario virtual).

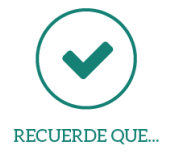

Únicamente el Agente Participante podrá realizar el registro de la propuesta de proyecto.

## ¿A dónde me puedo comunicar si tengo alguna consulta?

Puede llamar a los siguientes números:

- Oficina de Participación Vecinal:
   (01) 6191855
- Gerencia de Planeamiento y Presupuesto: (01) 619-1818 Anexo 14002

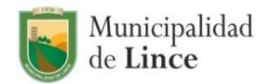

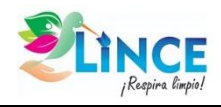

# Ficha de Registro de Agente Participante

| Municipal de Lince                                   | idad PRES<br>PART | UPUESTO<br>ICIPATIVO | Forpira limpio! | Número de ficha |
|------------------------------------------------------|-------------------|----------------------|-----------------|-----------------|
| FICHA DE INSCRIPCIÓN DE AGENTE PARTICIPANTE          |                   |                      |                 |                 |
| NOMBRES                                              |                   |                      |                 |                 |
| APELLIDOS                                            |                   |                      |                 |                 |
| LUGAR DE<br>NACIMIENTO                               |                   |                      |                 |                 |
| FECHA DE NACIMIENTO                                  |                   |                      |                 |                 |
| DNI                                                  |                   |                      |                 |                 |
| DOMICILIO                                            |                   |                      |                 |                 |
| ZONA DEL DISTRITO                                    |                   |                      |                 |                 |
| TELÉFONO                                             |                   |                      |                 |                 |
| E-MAIL                                               |                   |                      |                 |                 |
| ESTADO CIVIL                                         |                   |                      |                 |                 |
| GRADO DE<br>INSTRUCCIÓN                              |                   |                      |                 |                 |
| ORGANIZACIÓN /<br>INSTITUCIÓN A LA QUE<br>REPRESENTA |                   |                      |                 |                 |
| CARGO                                                |                   |                      |                 |                 |
| DOMICILIO<br>ORGANIZACIÓN /<br>INSTITUCIÓN           |                   |                      |                 |                 |
| TELÉFONO<br>ORGANIZACIÓN /<br>INSTITUCIÓN            |                   |                      |                 |                 |
| OCUPACIÓN                                            |                   |                      |                 |                 |
| CENTRO DE TRABAJO /<br>ESTUDIO (DIRECCIÓN)           |                   |                      |                 |                 |
| FECHA                                                |                   |                      |                 |                 |
| FIRMA                                                |                   |                      |                 |                 |

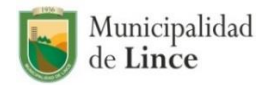

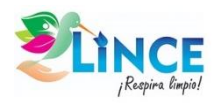

### Propuesta de Proyecto de Inversión Pública

### I. Datos del Agente participante

| Nombre de la<br>Organización      |          |  |
|-----------------------------------|----------|--|
| Nombre del Agente<br>Participante |          |  |
| Cargo                             | DNI      |  |
| Correo electrónico                | Teléfono |  |

#### II. Información mínima del Proyecto de Inversión Pública propuesto

| 1. Nombre del proyecto                                                                      |     |
|---------------------------------------------------------------------------------------------|-----|
| 2. Ubicación del<br>proyecto (Av., Calle, Jr.,<br>Psje., etc) y Referencia                  |     |
| 3. Código Invierte.pe                                                                       |     |
| 4. Problema Específico<br>que contribuye a<br>solucionar                                    |     |
| 5. Objetivo Estratégico<br>del Plan de Desarrollo<br>Concertado al que<br>contribuye        |     |
| 6. Descripción<br>específica del proyecto<br>(señalar metas y<br>componentes)               |     |
| 7. Población<br>beneficiaria directa                                                        |     |
| 8. Cofinanciamiento<br>(indicar porcentaje de<br>aporte respecto del<br>total de proyecto)* |     |
| 9. Monto estimado de Inversión                                                              | S/. |

\*De existir aporte adjuntar compromiso con las firmas respectivas de los Vecinos que integran su organización